# FSE 2.0 – ACCREDITAMENTO AL GATEWAY Creazione directory di sottomissione

Settembre 2023

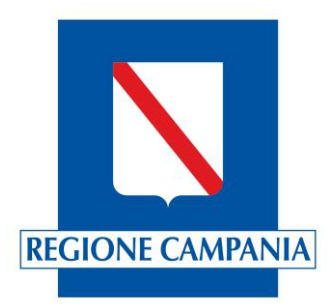

## Fasi del processo di accreditamento

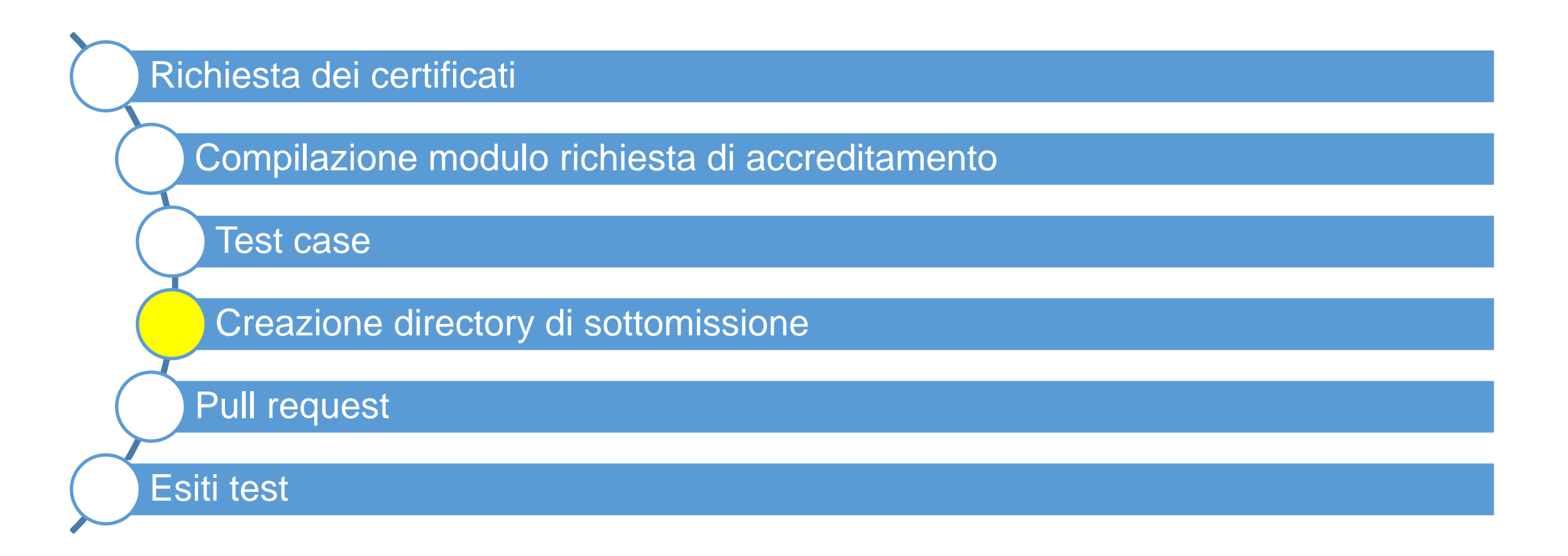

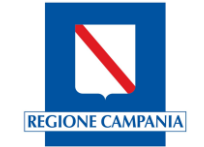

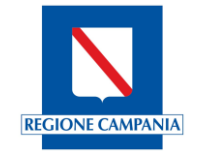

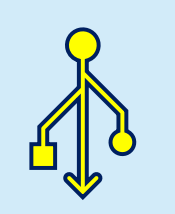

La creazione della directory di sottomissione, a carico della Software House, ha lo scopo di consentire la condivisione del materiale utile per poter consolidare l'accreditamento del software.

Si sottolinea che per ogni software bisognerà creare la rispettiva directory di sottomissione

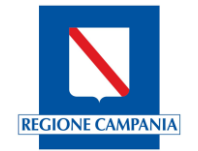

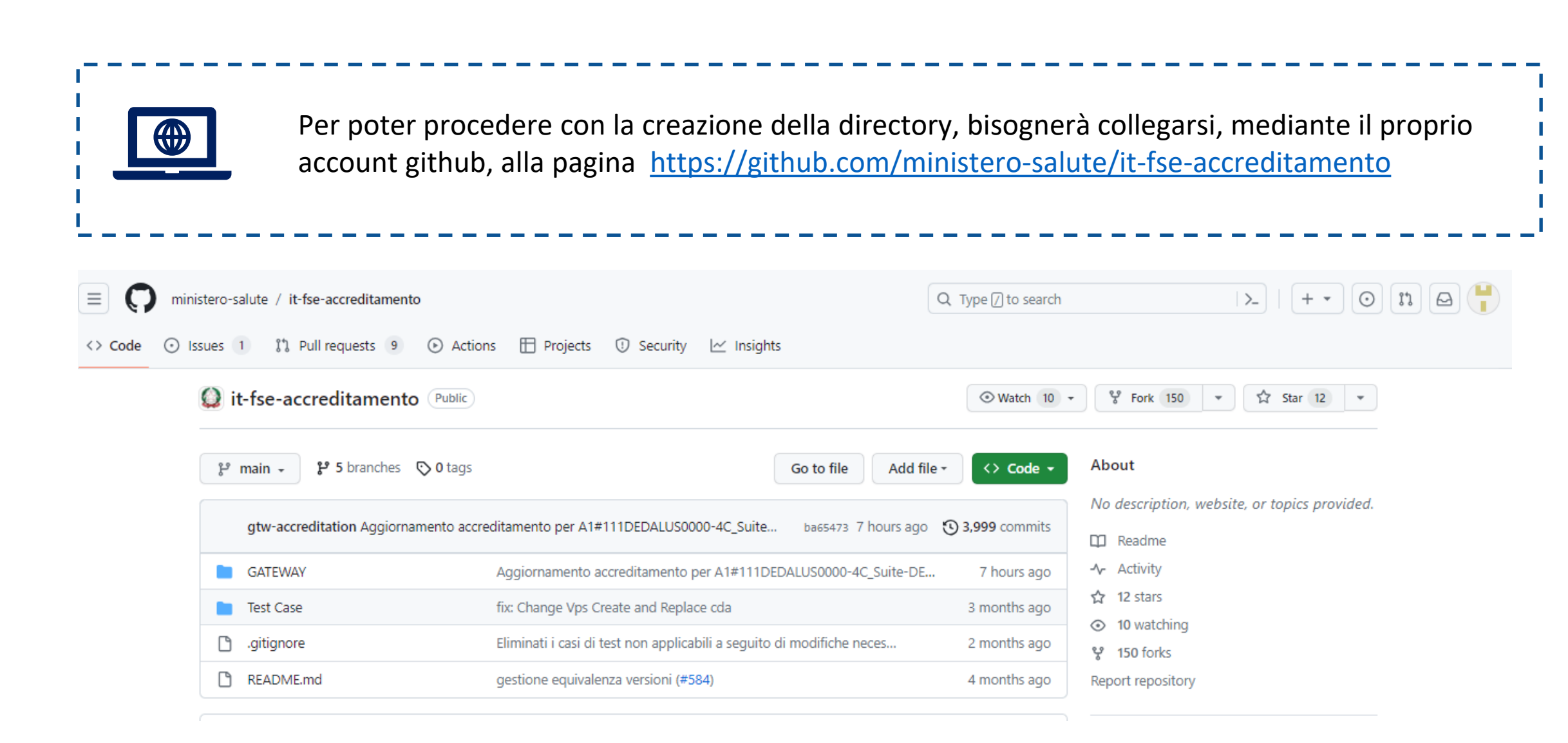

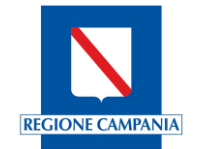

A partire dalla pagina indicata, bisognerà procedere con la creazione di un nuovo fork.

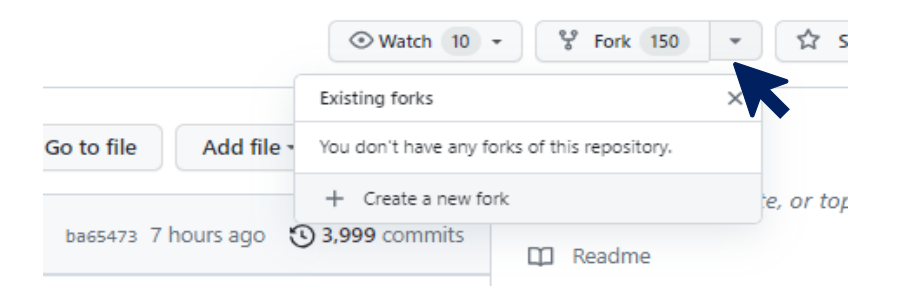

### Create a new fork

A *fork* is a copy of a repository. Forking a repository allows you to freely experiment with changes without affecting the original project. View existing forks.

Required fields are marked with an asterisk (\*).

| Owner *                | Repository name *                                       |  |
|------------------------|---------------------------------------------------------|--|
| 📍 VincenzaBencivenga 💌 | / it-fse-accreditamento                                 |  |
|                        | <ul> <li>it-fse-accreditamento is available.</li> </ul> |  |

By default, forks are named the same as their upstream repository. You can customize the name to distinguish it further.

Description (optional)

#### Copy the main branch only

Contribute back to ministero-salute/it-fse-accreditamento by adding your own branch. Learn more.

(i) You are creating a fork in your personal account.

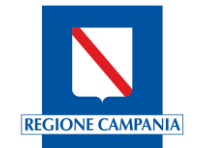

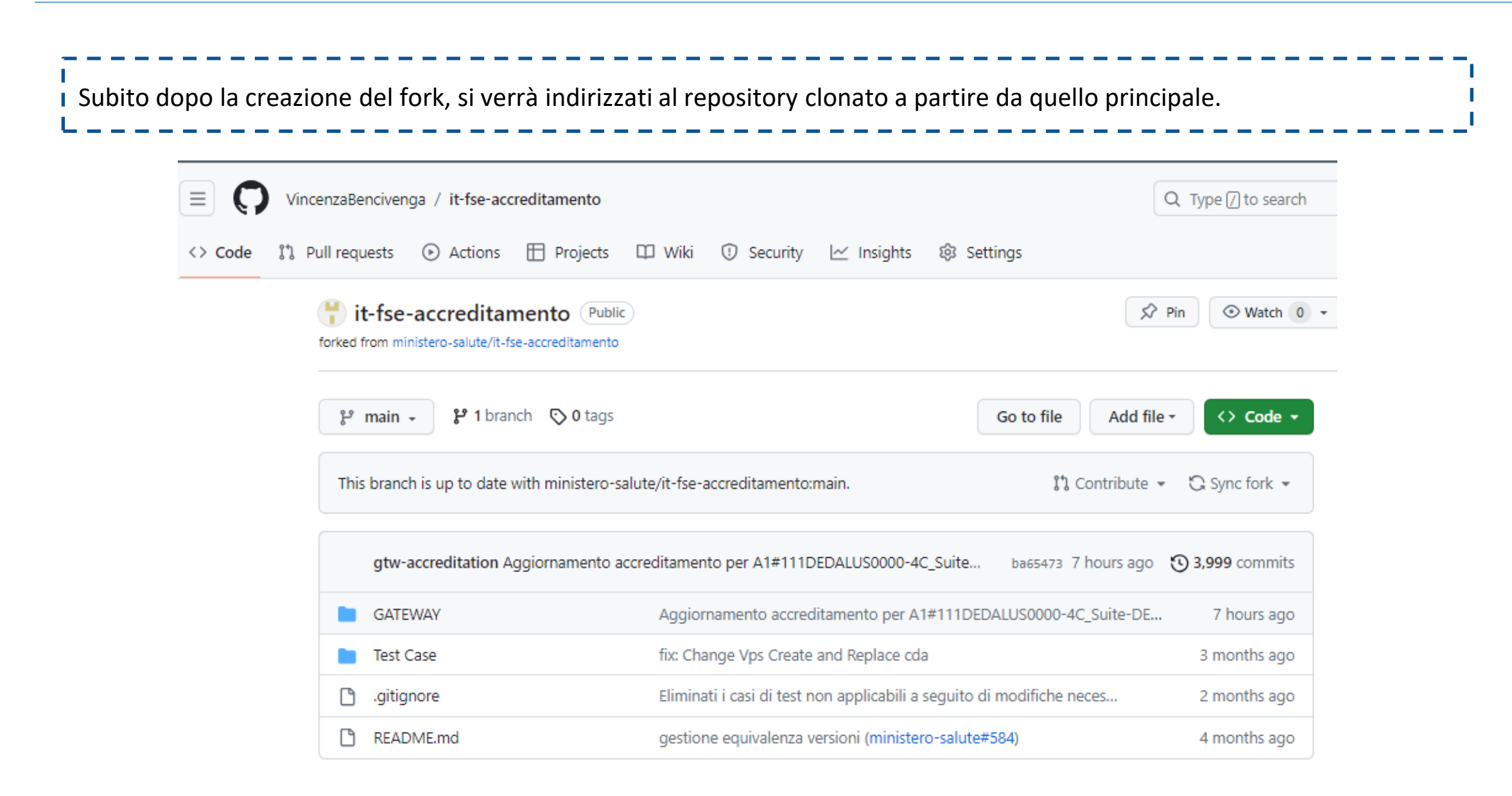

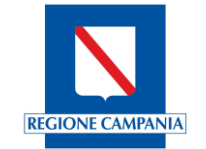

| Selezionando la cartella GATEWAY verrà mostrata la lista delle directory già inserite da altre Software House e sarà |  |
|----------------------------------------------------------------------------------------------------|--|
| possibile creare la propria utilizzando uno schema con nome specifico.                                               |  |

| <> Code 11 Pull requests () Actions       | 🗄 Projects 🕮 Wiki 🛈 Security 🗠 Insights 🕸 Settings       |                                                                  |
|-------------------------------------------|----------------------------------------------------------|------------------------------------------------------------------|
| Files                                     | it-fse-accreditamento / GATEWAY / Name your file in main | Cancel changes Commit changes                                    |
| ני אין אין אין אין אין אין אין אין אין אי | Edit Preview Code 55% faster with GitHub Copilot         | Spaces $\blacklozenge$ 2 $\blacklozenge$ No wrap $\blacklozenge$ |
| Q Go to file                              | 1 Enter file contents here                               |                                                                  |
| - GATEWAY                                 |                                                          |                                                                  |
| > 📄 A1#0109080000000/AO Ordin             |                                                          |                                                                  |
| > 📄 A1#070103000000XX/ASL3_Ge             |                                                          |                                                                  |
| > 📄 A1#070104000000XX/ASL4/OA             |                                                          |                                                                  |

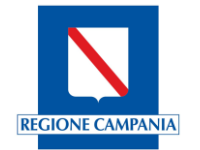

Il nome della directory dovrà rispettare la struttura indicata di seguito

GATEWAY/{commonName auth}/{subject\_application\_vendor}/{subject\_application\_id}/{subject\_application\_version}

| it-fse-accreditamento / GATEWAY / Common_Name / Software_House / nome_applicazione<br>/ versione in main | Cancel changes | Commit changes |
|----------------------------------------------------------------------------------------------------|----------------|----------------|
| Edit Preview Code 55% faster with GitHub Copilot                                                         | Spaces 🗢 2     | No wrap        |
| 1 Enter file contents here                                                                               |                |                |

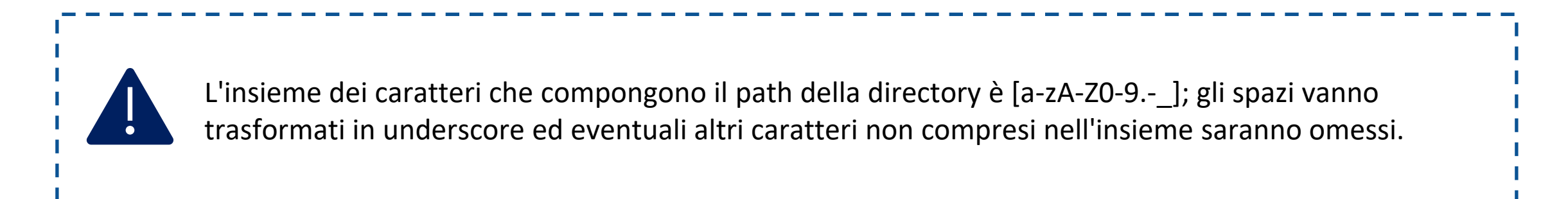

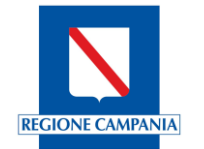

Lo schema della directory prevede dunque che vengano inserite le stesse informazioni inserite nella fase due del processo di accreditamento, ovvero la compilazione del modulo di richiesta di accreditamento, quali:

- > Common name del certificato di accesso, ovvero il common name del certificato
- > *subject\_application\_vendor*, ovvero il fornitore dell'applicazione
- subject\_application\_id, ovvero il nome dell'applicazione oggetto dell'accreditamento
- subject\_applicationa\_version, ovvero la versione dell'applicazione oggetto dell'accreditamento

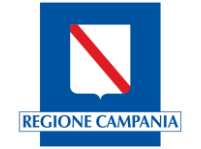

### **Creazione directory di sottomissione**

🕛 Security 🗠 Insights 🔯 Settings Commit changes × nto / 🤇 Commit message Create versione 880 A questo punto sarà Extended description dunque possibile Add an optional extended description.. selezionare l'opzione per l'esecuzione del commit sul main branch O Commit directly to the main branch Create a new branch for this commit and start a pull request Learn more about pull requests Commit changes Cancel

A partire dalla directory creata sarà possibile effettuare i caricamenti richiesti per procedere alla pull request.

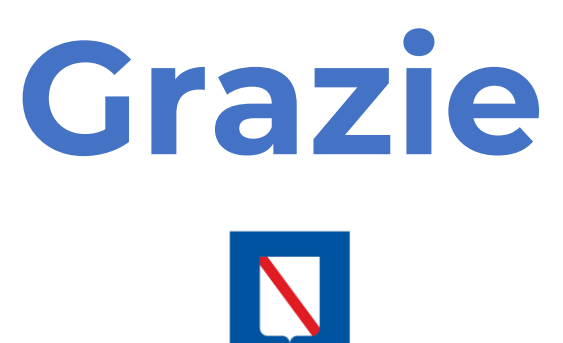

**REGIONE CAMPANIA**